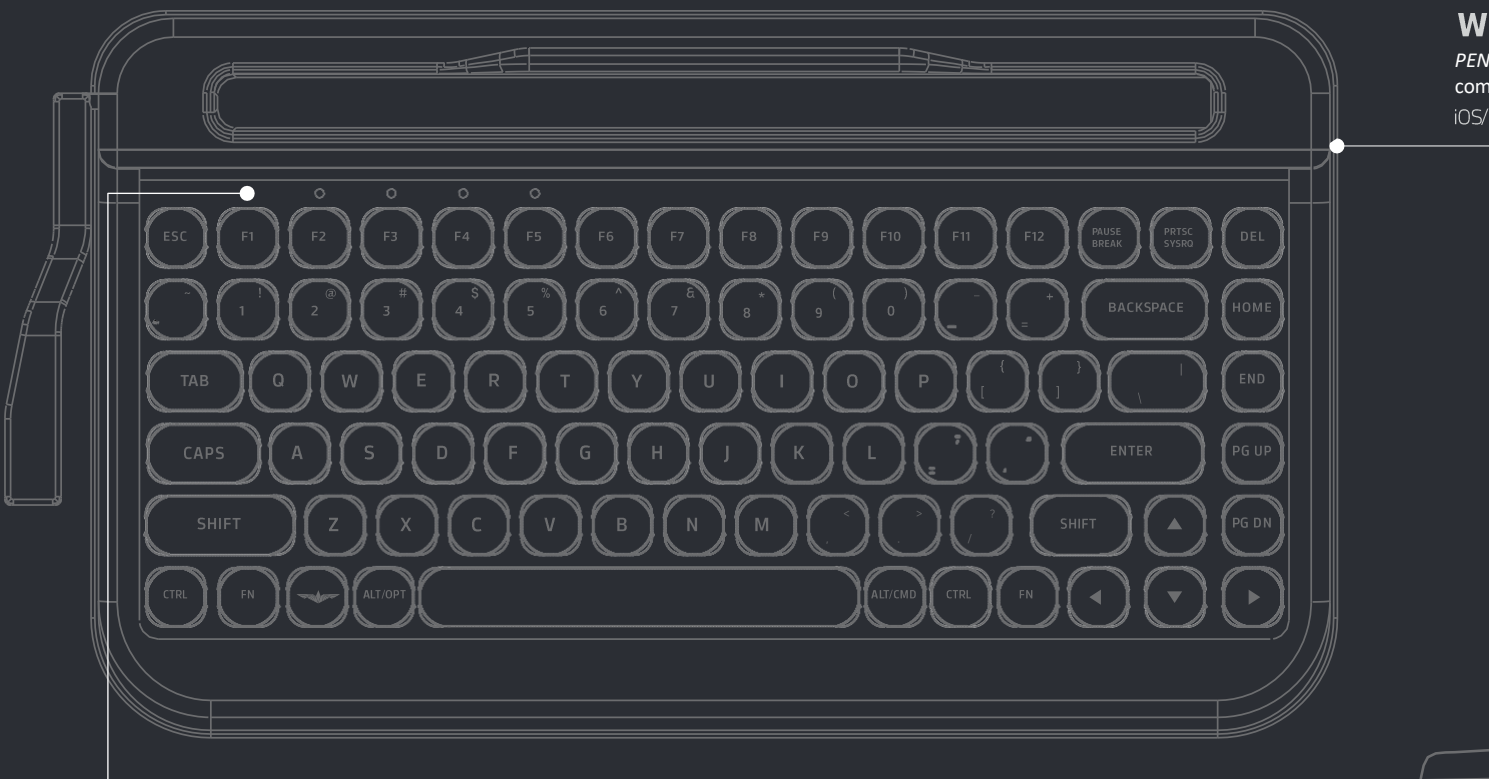

#### WIRELESS

*PENNA* est entièrement compatible avec différents OS. iOS/ Android/ MacOS/ Windows

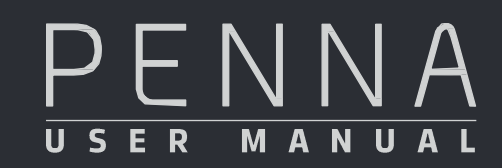

#### CHERRY SWITCH

Équipé de *Cherry switch*, considéré comme la meilleure au monde, il vous aide à taper plus rapidement et plus précisément.

# Changement de l'appareil

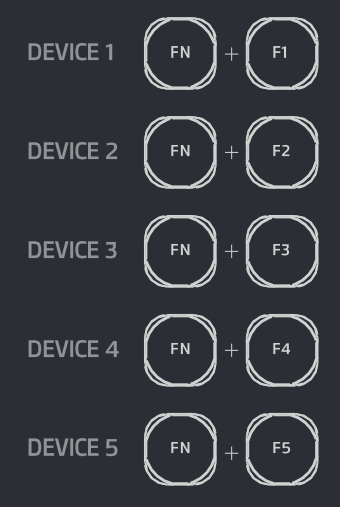

# <u>Connexion</u>

Étape 1 D'abord, appuyer sur FN+B pour associer au Bluetooth. Trouver les cinq (5) LEDs en haut à gauche. Lorsque l'un des 5 LEDs est associé, il clignote.

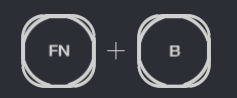

## Étape 2

Après avoir accédé au mode de Bluetooth par étape 1, choisir le *slot* en appuyant les boutons de F1 à F5.

Le LED continue de clignoter et l'appareil est prêt à se synchroniser (*paring mode*) pour 60 secondes. Connecter au Bluetooth en cherchant *PENNA* sur vos appareils tels que tablette tactile, ordinateur ou portable.

## Étape 3

Si vous voulez arrêter le *paring mode* après avoir appuyé sur FN+B sans connexion, appuyer sur les FN+ESC. Le *paring mode* s'arrête et il cherche à accéder à la dernière connexion.

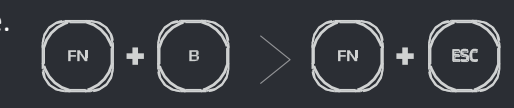

### MACRO BAR

MACROBAR qui permet d'enregistrer les boutons à n'importe quel moment.

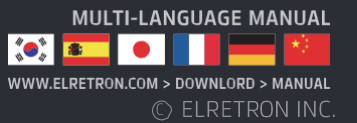

# Introduction

PENNA est un clavier Bluetooth rétro lancé par ELRETRON INC. l'entreprise des électroménagers au design fonctionnel. Équipé de Cherry switch, considéré comme la meilleure au monde, il vous aide au bon degré de perfection. PENNA est né pour améliorer le rendement des appareils tels que portable et tablette tactile. PENNA vous sert une bonne harmonisation entre style-rétro et technologie de pointe pour se diriger vers Newtro.

Étape 3

portable.

- numéros au hasard ».

d'autre appareil.

**F**2

**F**3

F4

( F5

## **Fonctions principales**

- Veille auto

# Les composa nts du kit

Clavier de PENNA - Une barre d'espacement supplémentaire inclus pour le chrome key-cap

Mode d'emploi

## **Connexion Bluetooth**

⊥ Multiple pairing

PENNA est applicable avec différents appareils tels gu'ordinateur, portable et tablette tactile. Appuyer sur FN et de F1 à F5 pour choisir l'appareil à connecter. Utiliser PENNA dans divers endroits.

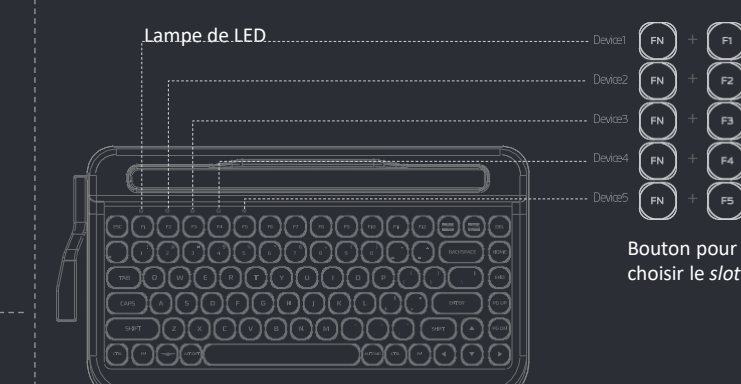

## **Connexion** (initiale)

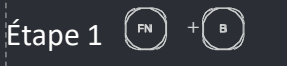

D'abord, appuyer sur FN+B pour associer au Bluetooth. Trouver les cing (5) LEDs en haut à gauche. Lorsque l'un des 5 LED est associé, il clignote.

Étape 2 or 2 ~ F5

Après avoir accédé au mode de Bluetooth par étape 1, choisir le *slot* en appuyant les boutons de F1 à F5. Le LED continue de clignoter et l'appareil est prêt à se synchroniser (paring mode) pour 60 secondes. Connecter au Bluetooth en cherchant PENNA sur vos appareils tels que tablette tactile, ordinateur ou portable.

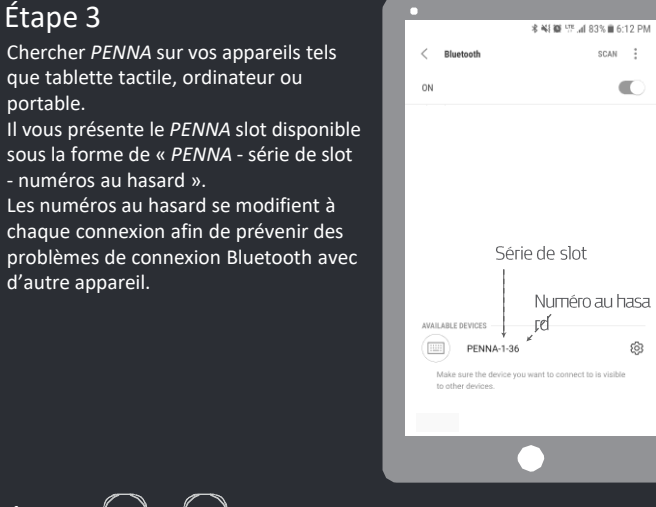

C

ନ୍ତି

## Slot initial

Lorsqu'un seul slot est distribué à plusieurs appareils, il peut créer des problèmes de connexion. Suivre les étapes ci-dessous pour la solution et la réinitialisation.

Étape 1. Appuyer sur le bouton OFF en arrière du clavier de PENNA et l'éteindre.

Étape 2. Effacer tous les enregistrements de connexion sur le réglage de Bluetooth de l'appareil connecté. Et également, supprimer tous les enregistrements de connexion avec PENNA sur tous les appareils connectés.

Etape 3. Appuyer sur le bouton ON en arrière du clavier de

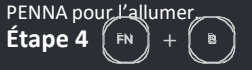

Mettre en service le Bluetooth pairing mode et vérifier le clignotement du slot.

Étape 5. 🤅

Lorsqu'un slot est attribué par étape 4, appuyer sur C pour la réinitialisation.

Lorsque les enregistrements de connexion ne sont pas complètement supprimés dans les étapes 1 et 2, vous ne pouvez pas pas arriver à la réinitialisation. Car, les appareils cherchent à se connecter. Recommencer à partir de l'étape 1.

#### Attention

Il y aurait des problèmes de connexion lorsque plus de deux appareils essaient la connexion dans le même temps.

Connecter le clavier avec des appareils un par un. PENNA permet que un nouvel appareil utilise le slot qui a été associé à un ancien appareil.

Ce moment – là, les enregistrements d'anciens appareils seront supprimés.

Par exemple, lorsque l'appareil A est attribué à slot no.1 puis, un autre appareil B essaie de se connecter avec slot no. 1, les enregistrements de connexion de l'appareil A seront supprimées sur PENNA.

Toutefois, les enregistrements de connexion ne seront pas automatiquement effacés sur l'appareil A. Supprimer ces informations sur cet appareil pour la connexion à la prochaine.

Réglage de Bluetooth de l'appareil - > supprimer « PENNA -X-XX » sur la liste de connexion

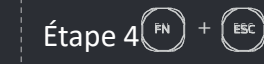

Si vous voulez arrêter le *paring mode* après avoir appuyé sur FN+B sans connexion, appuyer sur les FN+ESC. Le paring mode s'arrête et il cherche à accéder à la dernière connexion.

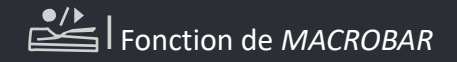

MACROBAR vous permet d'enregistrer des termes, des phrases ou des boutons à n'importe quel moment. Enregistre des boutons tels qu'Enter / Backspace que vous utilisez souvent.

Attention : Ne pas enregistrer les informations personnelles telles que le mot de passe, les numéros nationales d'identité ou les coordonnées.

#### État initial

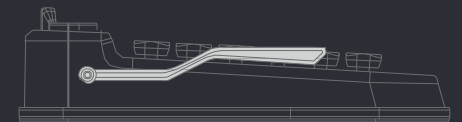

Endroit de MACROBAR en état initial

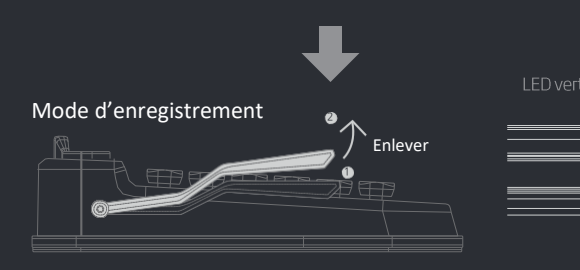

Enlever MACROBAR. L'état de MACROBAR (M) à droit clignote. Appuyer sur les boutons que vous voulez enregistrer.

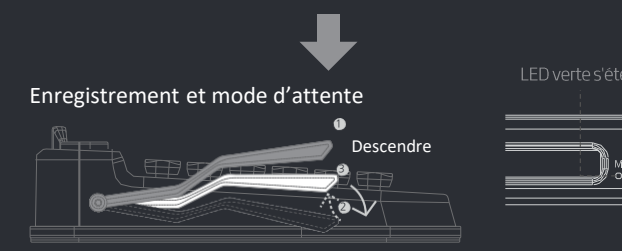

Descendre MACROBAR pour retrouver l'état initial et pour enregistrer les boutons.

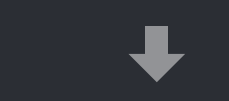

Mode de transmission

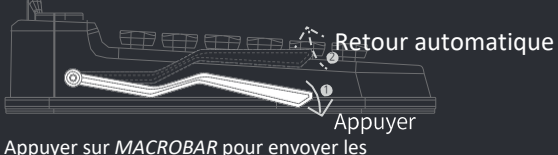

enregistrements vers l'appareil.

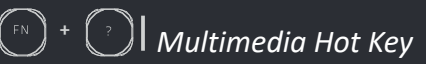

Multimedia Key de PENNA aide à améliorer le rendement. Multimedia Key varie selon OS. Trouver la liste de Multimedia Hot Key qui sont compris.

| Sleep mode | (FN) + (F8)  | Pgup          | (FN) + (            |
|------------|--------------|---------------|---------------------|
| olume down | (FN) + (F9)  | Pgdn          | (FN) + ( <b>-</b> ) |
| Volume up  | (FN) + (F10) |               | FN + ALT            |
| iness Down | (FN) + (F11) | ←             | FN + A              |
| ghtness UP | (FN) + (F12) | $\rightarrow$ | (FN) + (D)          |
|            | (FN) + ()    | 1             | (FN) + (W)          |
| Ногпе      | (FN) +       | Ļ             | (FN) + (S)          |

# M 🛜 🔲 Lampe pour afficher l'état (LED)

PENNA a trois LEDs pour indiquer le mode de MACRO, la connexion avec Bluetooth et l'état de pile.

Mode de MACRO (vert) "Mise en service du mode de MACRO : LED vert Connextion avec Bluetooth (bleu) Déconnexion du Bluetooth : clignotement de 3 secondes État de pile (rouge) ON/OFF : clignotement de 3 secondes

Warning : clignotement toutes les 3 secondes

Autosleep : clignotement de 3 <sup>s</sup>econdes après la mise en service Autosleep off : clignotement de 3 secondes après l'arrêt

Actualisation de firmware (DFU)

PENNA peut être actualisé par Bluetooth (DFU). Vous pouvez télécharger des logiciels pour l'actualisation sur le site internet (www.elretron.com). Il n'est pas nécessaire d'actualiser immédiatement votre clavier, car tous les produits sont actualisés au moment de la sortie. Vous pouvez consulter des informations d'actualisation sur notre site internet. Trouver le moyen d'actualisation de firmware ci-dessous.

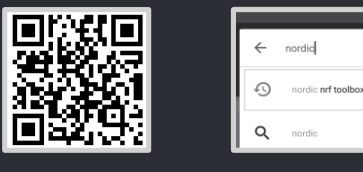

1. Scanner le code *QR* et 2. Télécharger Nordic nrf toolbox télécharger des logiciels pour actualisation par Google Play (ultérieurement) ou Apple Store. (La forme de fichier est de « xxx.pkg.zip ».)

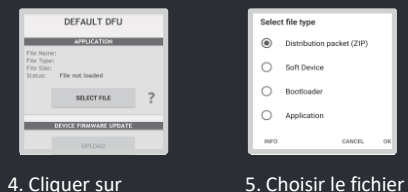

avec une forme comme ci-dessus puis cliquer sur OK.

|               | DFU Library ver     |
|---------------|---------------------|
|               |                     |
| 0.0707        |                     |
| ~0            |                     |
|               |                     |
| )→ <b>∎</b> ⊘ |                     |
| ON            | SELECT DEVICE       |
|               | Wireless by Nordia  |
|               | Compared the renorm |

7. Allumer le clavier en 8. Cliquer sur SELECT appuyant le bouton de DEVICE. Il charge MACRO sur PENNA. Les 3 LED clignotent et le

#### clavier est prête à actualiser le firmware.

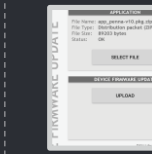

м⊗п∎

SELECT FILE

10. Cliquer sur UPLOAD pour l'actualisation de l'appareil.

## Dépannage

Problème de clavier, PENNA? Suivre les étapes ci-dessous avant de nous contacter.

#### [Connexion Bluetooth]

Vérifier ci-dessous en cas de problème au niveau de connexion Bluetooth.

1) Les séries de slot indiqué sur l'appareil et à enregistre ne sont pas identiques.

Vous avez essayé d'enregistrer un appareil sur plusieurs slots Bluetooth de PENNA. Ne pas enregistrer un appareil sur plus de 2 slots Bluetooth de PENNA. Lorsqu'il n'est pas sûr, réinitialiser en appuyant FN+B et C puis supprimer les enregistrements de connexion Bluetooth. Puis, essayer de nouveau la connexion.

2) Un seul LED clignote après la réinitialisation en appuyant FN+B- et C puis FN+B. En fait, tous les 5 LED clignotent, l'appareil est prêt de paring mode. Le slot Bluetooth de PENNA est réinitialisé. Toutefois, les enregistrements de connexion Bluetooth ne sont pas complètement effacés sur l'appareil à connecter. Vérifier les enregistrements de connexion Bluetooth sur les appareils autour de PENNA et les supprimer.

3) L'appareil n'est pas connecté sous le même slot. Plusieurs appareils essaient de connecter par Bluetooth dans le même temps.

Essayer la connexion des appareils un par un. 4) Échec de la connexion

La plupart de problèmes au niveau de connexion, il vient des enregistrements de connexion avec PENNA. Supprimer tous les des enregistrements de connexion avec PENNA sur les appareils et recommencer.

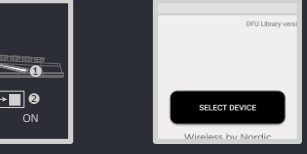

l'appareil à actualiser.

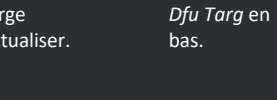

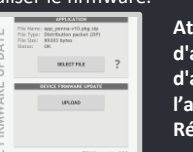

Attention : Remplacer des piles avant l'exécution d'actualisation afin de prévenir la coupure d'alimentation électrique. L'appareil s'éteint lorsque l'actualisation est finie. Réallumer l'appareil par le bouton On/OFF.

#### [Problème de compatibilité] Échec de la connexion faute de compatibilité

1) Appareil démodé

PENNA est connecté sous la version Bluetooth 4.2 BLE. Les appareils trop démodés ne peuvent pas être connectés. Actualiser le logiciel de l'appareil ou essayer avec un nouvel appareil.

2) Bluetooth Dongle sous Window 7

Bluetooth 4.2BLE ne peut pas être connecté, car Bluetooth Dongle sous Window 7 ne l'accepte pas. Actualiser votre OS vers plus de 8.1 ou utiliser d'autres Dongles qui acceptent BLE.

Contactez-nous par e-mail (technique d'ELRETRON INC.) ci-dessous pour les autres problèmes

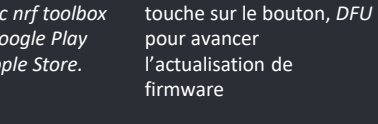

XXXX pka zip

3. Lancer l'application et

6. Cliquer le fichier de firmware qui est téléchargé par l'étape 1.

> (La forme de fichier est de . « xxx.pkg.zip ».)

> > PDesit-148 PDNNA-1-06 DEEP36A2D4.04

> > PENNA 1-05 CENENA 7ESKIM

9. Cliquer sur

#### Garantie

Équipé de *Cherry switch*, considéré comme la meilleure au monde, *PENNA* vous garantit la meilleure qualité du monde.

*ELRETRON INC* a mené des R&Ds pour 3 ans puis il a réussi à lancer *PENNA*. Nous avons reçu beaucoup de soutiens par *Cloud Funding*.

*PENNA* ne cesse de s'améliorer par des réactions des sponsors et fournit des aides techniques pour six mois. En cas défaut de fabrication, il est remplacé ou remboursé. Les défauts par des

négligences du client tels que trempage dans l'eau, tombe, démontage ou usages abusifs ne sont pas garantis. La couverture de clavier (produit jetable) n'est pas garanti.

La garantie couvre les produits vendus de manière officielle. Pour les produits vendus par *Cloud Funding*, consulter la garantie sur site internet.

Toute tentative pour endommager notre technologie et conception ou la diffusion de fausses informations peuvent être sous réserve des sanctions légales

contact : <u>webmaster@elretron.com</u>

## Information de garantie

*PENNA* est vendu dans 72 pays et il a également obtenu des certificats divers. Le logo ci-dessous est une partie des garanties de *PENNA*.

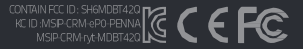